## DAFTAR GAMBAR

## Halaman

| Gambar 2.1 : | Local Area Network (LAN)                           | 9  |
|--------------|----------------------------------------------------|----|
| Gambar 2.2 : | Wide Area Network (WAN)                            | 10 |
| Gambar 2.3 : | Metropolitan Area Network (MAN)                    | 11 |
| Gambar 2.4 : | Topologi Bus atau Linier                           | 12 |
| Gambar 2.5 : | Topologi Ring                                      | 13 |
| Gambar 2.5 : | Topologi Star                                      | 13 |
| Gambar 2.6:  | Topologi Tree                                      | 14 |
| Gambar 2.7 : | Kerangka Pemikiran                                 | 38 |
| Gambar 3.1 : | Struktur Organisasi (Kementerian Hukum dan Hak     |    |
|              | Asasi Manusia Republik Indonesia, 2012)            | 43 |
| Gambar 3.2 : | Struktur Organisasi (Direktorat Jenderal Peraturan |    |
|              | Perundang-undangan, 2012)                          | 44 |
| Gambar 3.3.  | Topologi LAN Direktorat Jenderal Peraturan         |    |
|              | Perundang-undangan (Tahun 2012)                    | 47 |
| Gambar 3.4.  | Lantai 4 Gedung Peraturan Perundang-undangan (Dit. |    |
|              | Perancangan)                                       | 48 |
| Gambar 3.5.  | Lantai 3 Gedung Peraturan Perundang-undangan (Dit. |    |
|              | Litigasi dan Dit. PPK)                             | 49 |
| Gambar 3.6.  | Lantai 2 Gedung Peraturan Perundang-undangan (Dit. |    |
|              | Harmonisasi dan Dit. Perda)                        | 50 |
| Gambar 3.7.  | Lantai 1 Gedung Peraturan Perundang-undangan       |    |
|              | (Sekretariat Ditjen PP)                            | 51 |
| Gambar 3.8 : | Penggambaran Permasalahan yang ada                 | 53 |
| Gambar 4.1.  | Rancangan Topologi Direktorat Jenderal Peraturan   |    |
|              | Perundang-undangan                                 | 59 |
| Gambar 4.2.  | Topologi Jaringan Simulasi                         | 63 |

| Gambar 4.3.  | MikroTik Routerboard 450G                     | 64 |
|--------------|-----------------------------------------------|----|
| Gambar 4.4.  | Switch E PRO 10/100Mbps 8Ports                | 64 |
| Gambar 4.5.  | Smart AC2726 CDMA EV-DO                       | 64 |
| Gambar 4.6.  | Kabel UTP                                     | 65 |
| Gambar 4.7.  | Tampilan Program Smart yang sudah terhubung   |    |
|              | Internet                                      | 67 |
| Gambar 4.8.  | Internet Connection Sharing                   | 68 |
| Gambar 4.9   | Informasi set IP Address 192.168.0.1 pada LAN |    |
|              | adapter                                       | 68 |
| Gambar 4.10. | Gateway Mikrotik via Web                      | 69 |
| Gambar 4.11. | Tampilan Winbox loader                        | 70 |
| Gambar 4.12. | Tampilan Winbox dengan Default Configuration  | 70 |
| Gambar 4.13. | Pesan Error Setelah Remove Configuration      | 71 |
| Gambar 4.14. | Login Winbox menggunakan MAC Address          | 71 |
| Gambar 4.15. | Tampilan Winbox                               | 71 |
| Gambar 4.16. | New DHCP Client                               | 72 |
| Gambar 4.17. | DHCP Client                                   | 73 |
| Gambar 4.18. | Address List dengan 1 IP Address              | 73 |
| Gambar 4.19. | DNS Setting                                   | 74 |
| Gambar 4.20. | Route List                                    | 74 |
| Gambar 4.21. | Console Terminal ping google.com              | 75 |
| Gambar 4.22. | IP address server pada router                 | 76 |
| Gambar 4.23. | IP address LAN pada router                    | 76 |
| Gambar 4.24. | Address List dengan 3 Address                 | 77 |
| Gambar 4.25. | IP Address Komputer Server                    | 78 |
| Gambar 4.26. | IP Addess pada Klien1                         | 78 |
| Gambar 4.27. | IP Addess pada Klien2                         | 78 |
| Gambar 4.28. | ping 192.168.2.1                              | 79 |
| Gambar 4.29. | ping 192.168.1.1                              | 79 |

| Gambar 4.30. | New NAT Rule                                        |  |
|--------------|-----------------------------------------------------|--|
| Gambar 4.31. | NAT Action masquerade                               |  |
| Gambar 4.32. | Firewall NAT                                        |  |
| Gambar 4.33. | ping google.com dari komputer server dan klien      |  |
| Gambar 4.34  | Tampilan Simple Queue Maximal Bandwidth             |  |
| Gambar 4.35  | Tampilan Simple Queue Minimal Bandwidth             |  |
| Gambar 4.36  | Tampilan User list <i>default</i>                   |  |
| Gambar 4.37  | Tampilan isian New User                             |  |
| Gambar 4.38  | Tampilan User list                                  |  |
| Gambar 4.39. | ARP list                                            |  |
| Gambar 4.40  | Address List                                        |  |
| Gambar 4.41  | Filter Rule                                         |  |
| Gambar 4.42  | Tampilan Tab General Firewall Rule                  |  |
| Gambar 4.43  | Tampilan Tab Advance Firewall Rule                  |  |
| Gambar 4.44  | Tampilan Tab Action Firewall Rule                   |  |
| Gambar 4.45  | Tampilan Terminal ip firewall filter                |  |
| Gambar L.1.  | Tes kecepatan Bandwith sebelum dibatasi             |  |
| Gambar L.2.  | Tes kecepatan Bandwith setelah dibatasi download    |  |
|              | 128 Kbps dan upload 64 Kbps                         |  |
| Gambar L.3.  | Screenshot Website ddrmovies.com sebelum di blok    |  |
| Gambar L.4.  | Tampilan ddrmovies.com setelah di blok di coba pada |  |
|              | browser firefox                                     |  |
| Gambar L.5.  | Tampilan ddrmovies.com setelah di blok di coba pada |  |
|              | browser safari                                      |  |